### **Book a Trip in Alivi Ride**

Now that you have installed the Alivi Ride app, registered, and logged in, you're ready to book a Non-Emergency Medical Transportation (NEMT) ride.

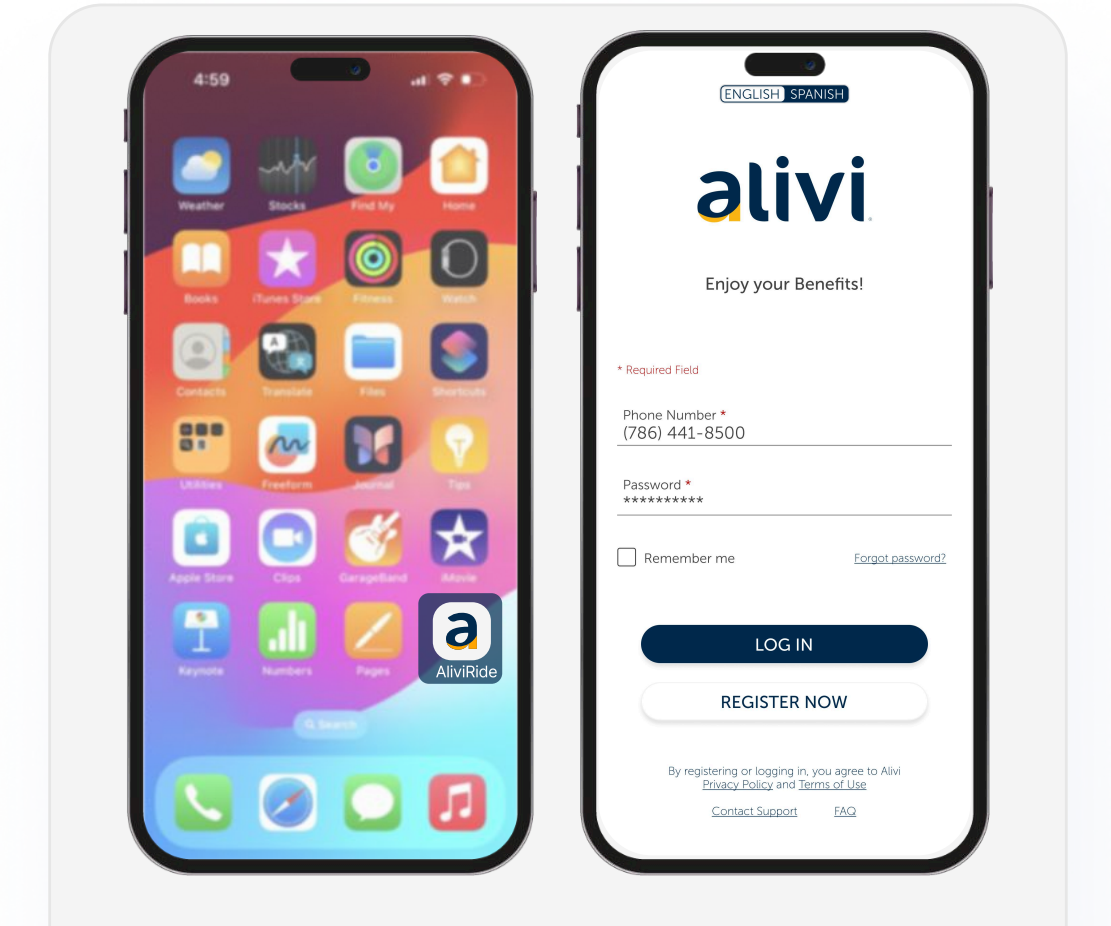

Open the app **AliviRide**, Log in to your account, and follow these steps to book a ride!

# **Step 1** Press Create Trip

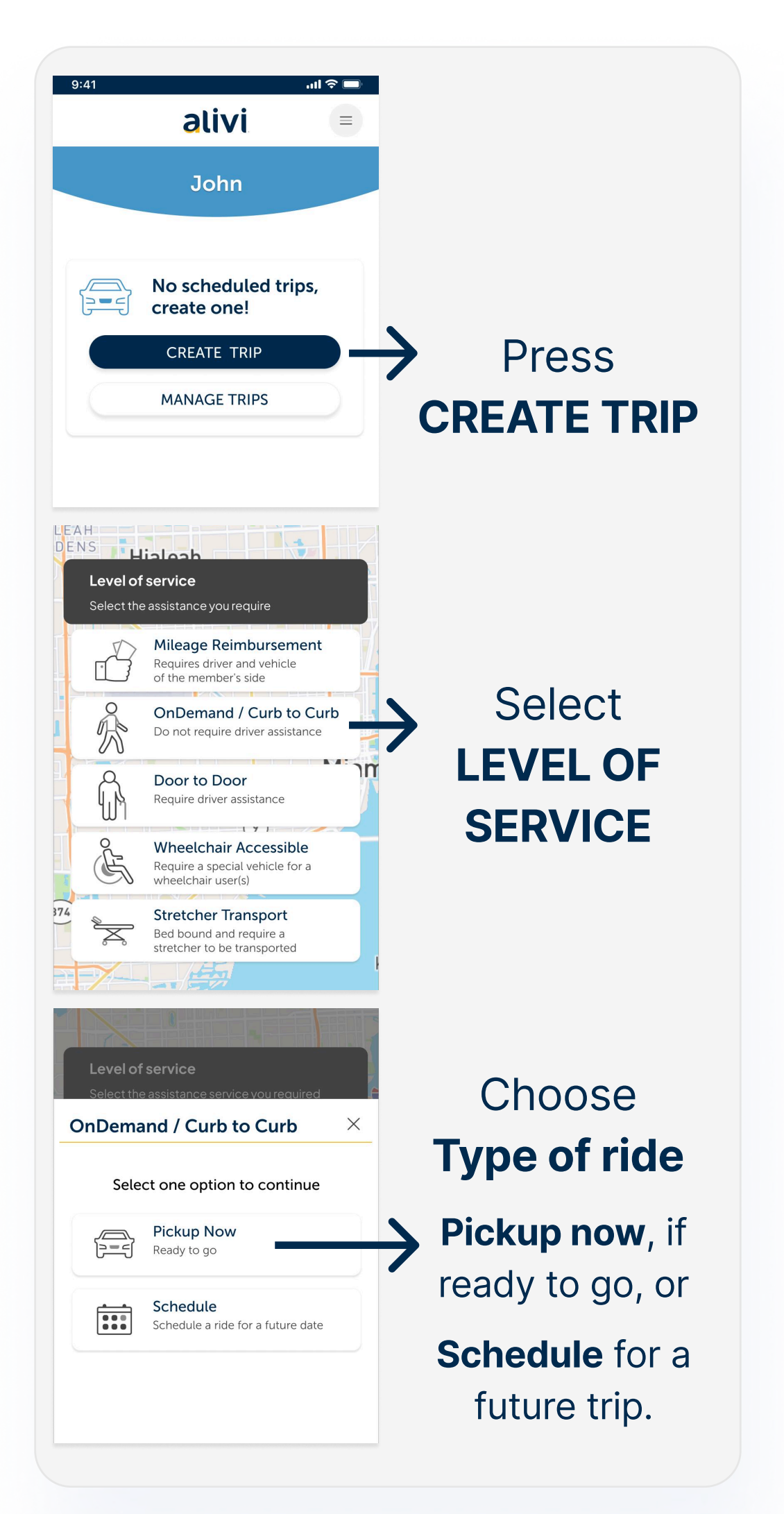

### **Step 2** Set Destination Address

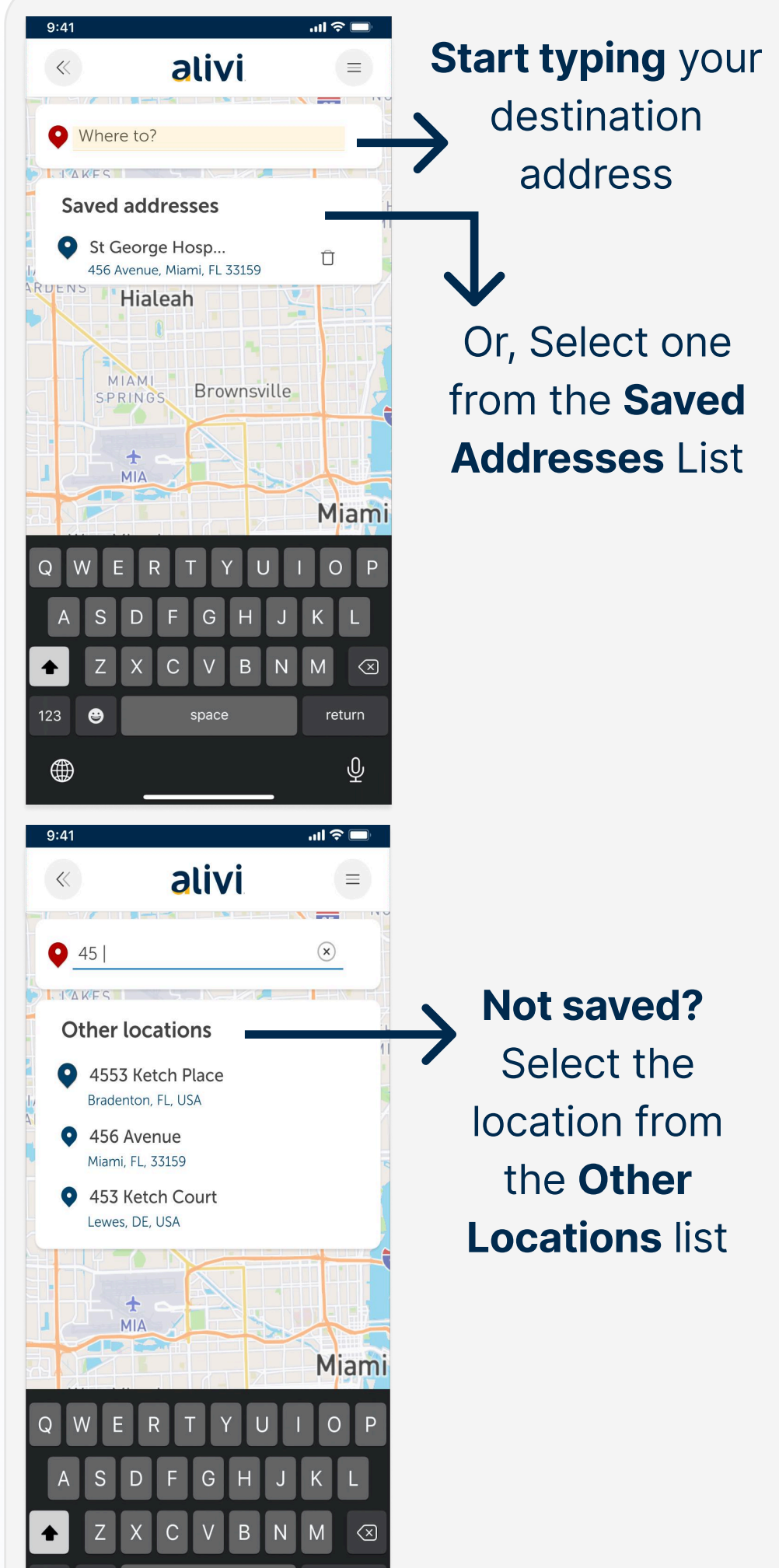

| 123 😝 space return                                                                              |                                               |
|-------------------------------------------------------------------------------------------------|-----------------------------------------------|
| « alivi =                                                                                       |                                               |
|                                                                                                 |                                               |
| Add New Address ×                                                                               | Confirm the<br>address, add<br>details, type, |
| Address *<br>456 Avenue, Miami, FL 33159<br>Bldg/Apt/Suite/Floor/Room (optional)<br>2d floor #3 |                                               |
| Type * Address Name *<br>Hospital ✓ Hospital Saint Lou                                          |                                               |
| SAVE ADDRESS<br>CLOSE                                                                           | Press<br>SAVE ADDRESS                         |

# **Step 3** Pickup Address

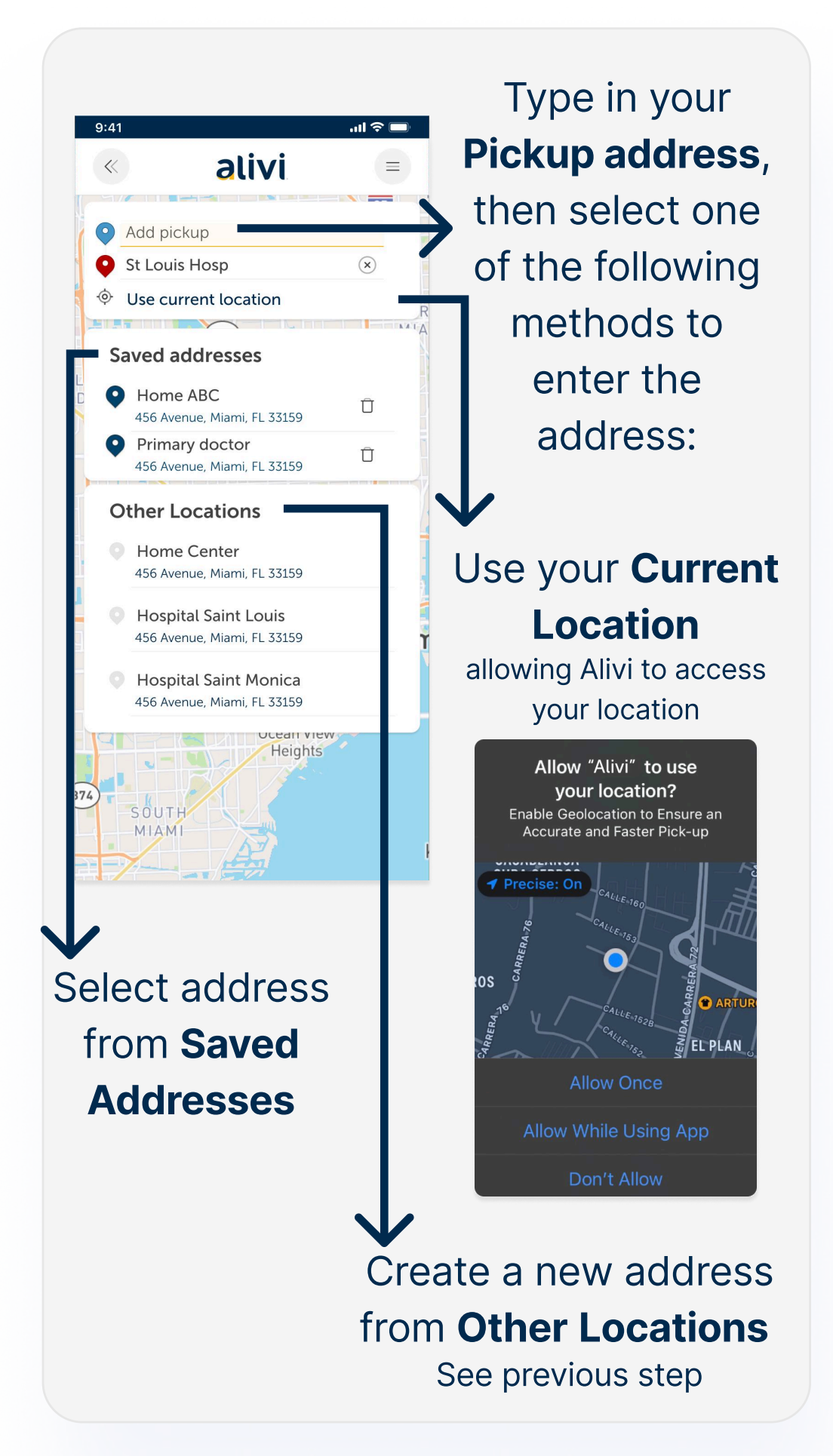

# **Step 4** Booking Details

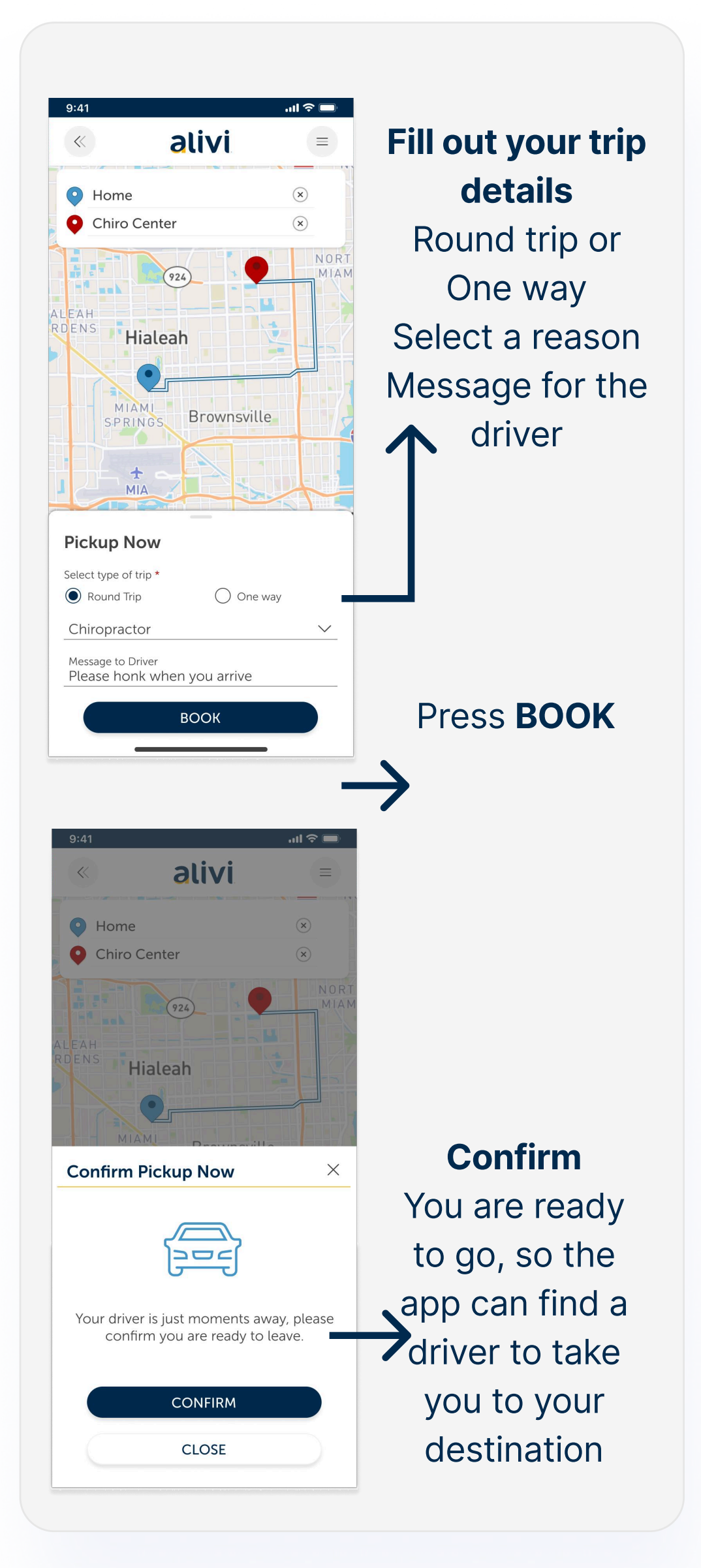

#### All set!

#### The app will assign to you a driver

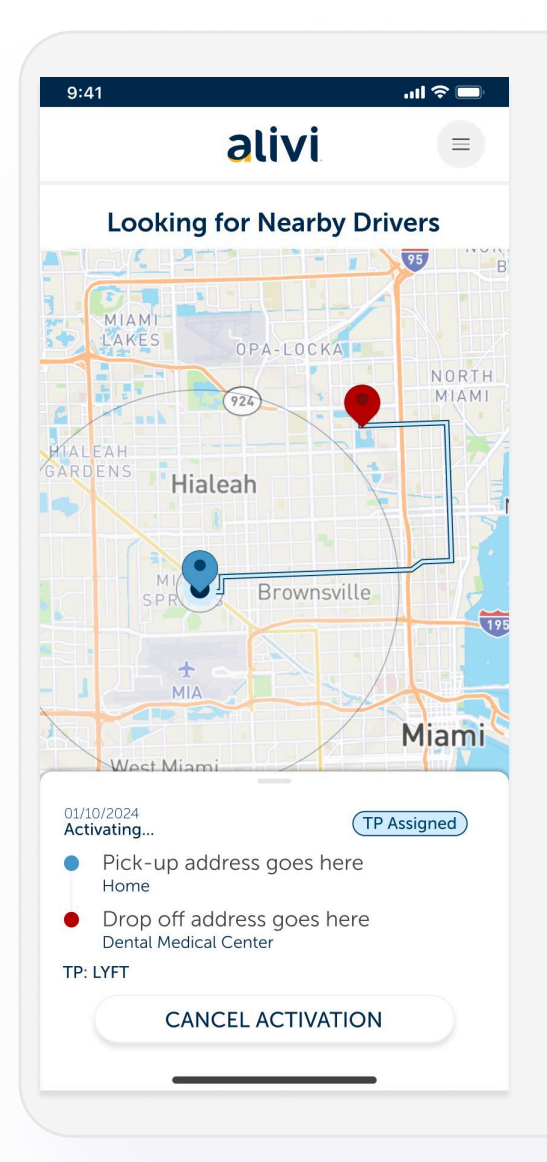

You'll get a notification when your driver arrives and your trip begins.